1. Запустите Teams (приложение на ПК, смартфоне или в браузере по адресу teams.microsoft.com) Используйте браузеры Chrome, Edge

2. Войдите используя корпоративные учетные данные НИТУ «МИСиС» *Пример:* 

Для преподавателей: familia.io@misis.ru

Для студентов: m123456@edu.misis.ru

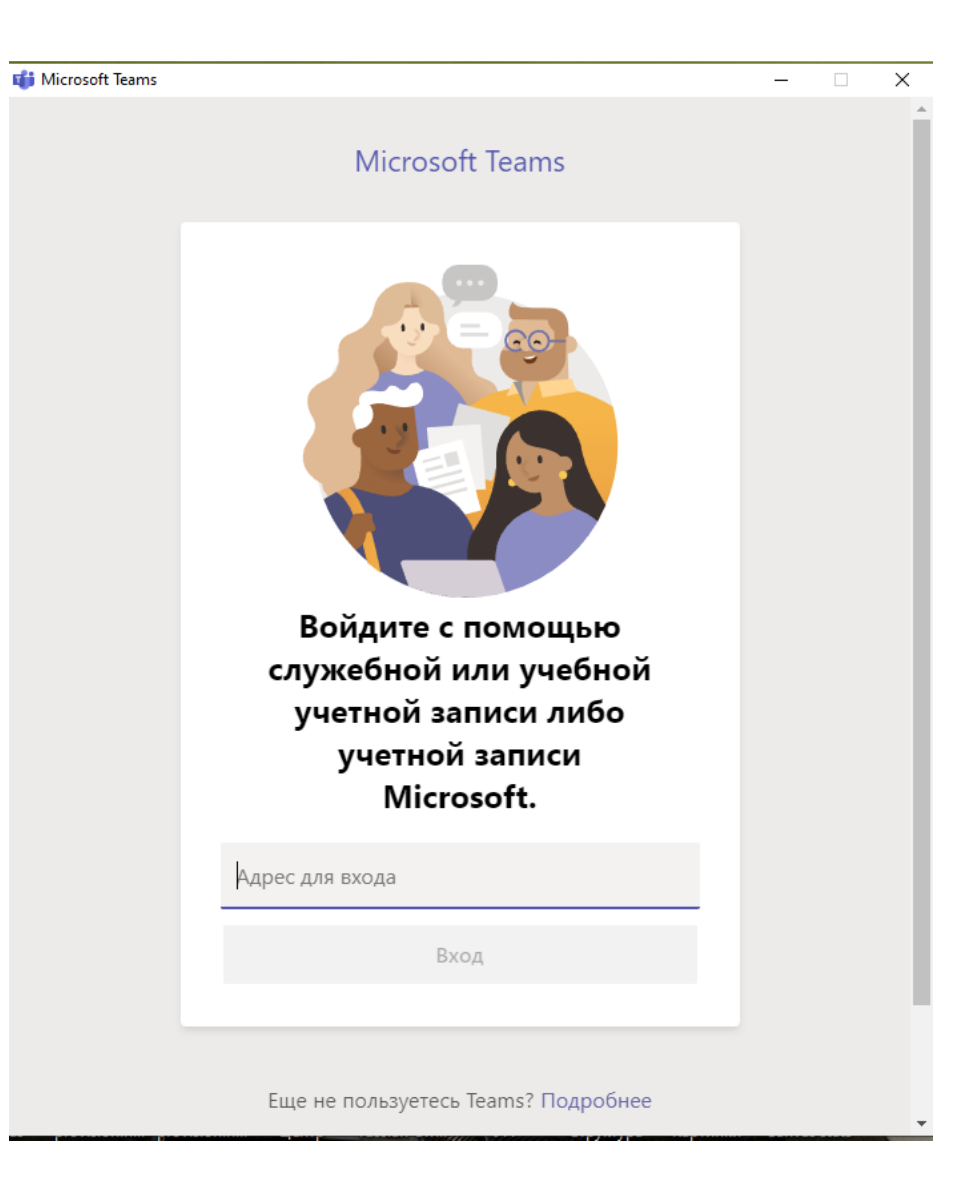

Команды — это академические группы.

Канал — это обсуждение в команде (группе) по определенной дисциплине.

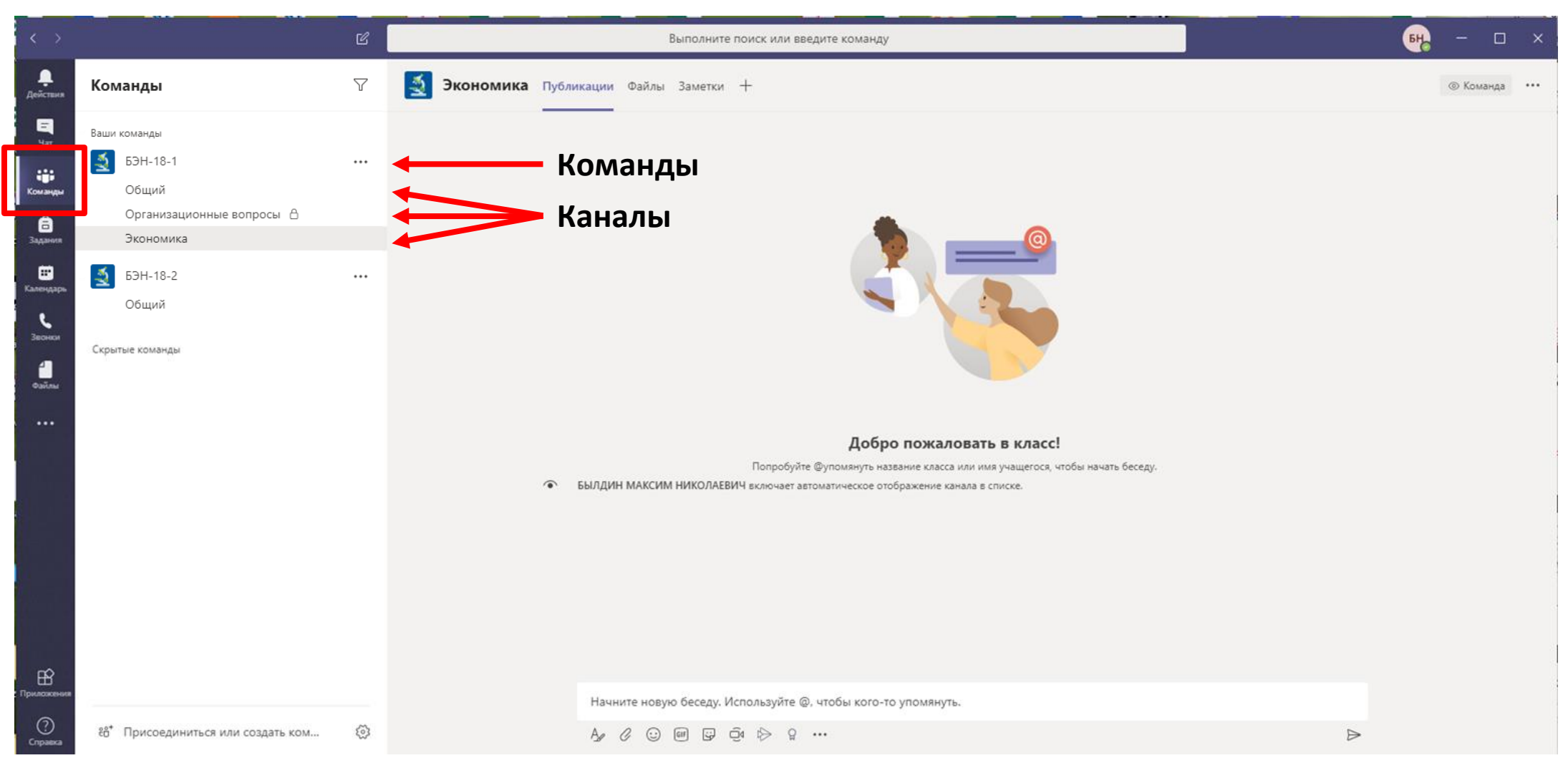

Взаимодействие участников образовательного процесса происходит в Каналах (дисциплинах) команд.

## Вы можете создать новый канал, соответствующий дисциплине.

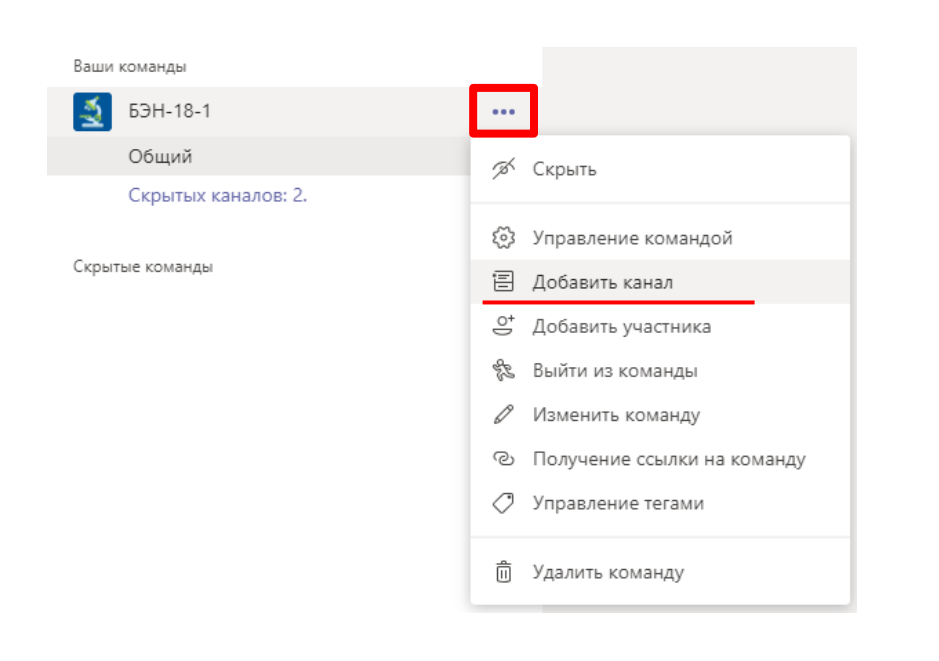

| Создание канала для команды "БЭН-18-1<br>Лабораторные работы" | Эконом       | ика.       |
|---------------------------------------------------------------|--------------|------------|
| Название канала                                               |              |            |
| Экономика                                                     |              | $\odot$    |
| Описание (необязательно)                                      |              |            |
| Лабораторные работы                                           |              |            |
| Конфиденциальность                                            |              |            |
| Стандартный — доступен всем участникам команды                |              | $\sim$ (1) |
| Автоматически отображать этот канал в списках каналов         | в всех польз | ователей   |
|                                                               | Отмена       | Добавить   |
|                                                               |              |            |

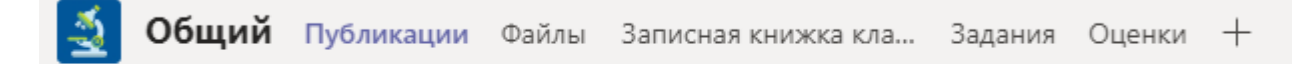

Канал имеет следующие вкладки:

Публикации - организация семинара с помощью переписки, аудио- и видеосвязи; Файлы — облачное хранилище для обмена файлами, которые необходимы при проведении видеосвязи;

Записная книжка – использует другое приложение Microsoft – OneNote для заметок. Задания и оценки рекомендуется не использовать во избежании путаницы с работой в LMS Canvas

Основным преимуществом Teams является групповая видеосвязь. Для начала аудио- видеосвязи нажмите значек камеры «Начать собрание»

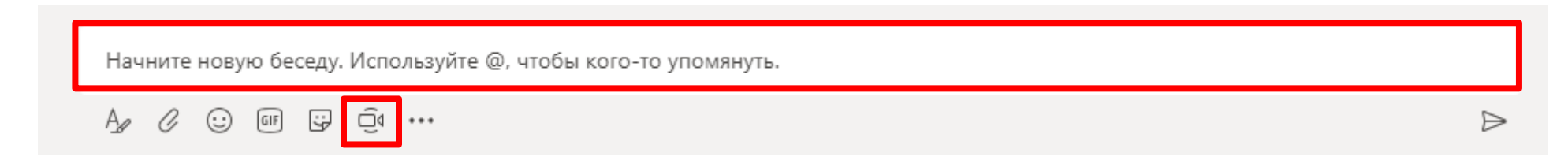

А также вы можете начать беседу, отправив текстовое сообщение, которое увидят, и смогут комментировать все участники группы в данном канале.

Собранию предлагается обозначить тему, а также установить стартовые опции камеры и микрофона на вашем устройстве.

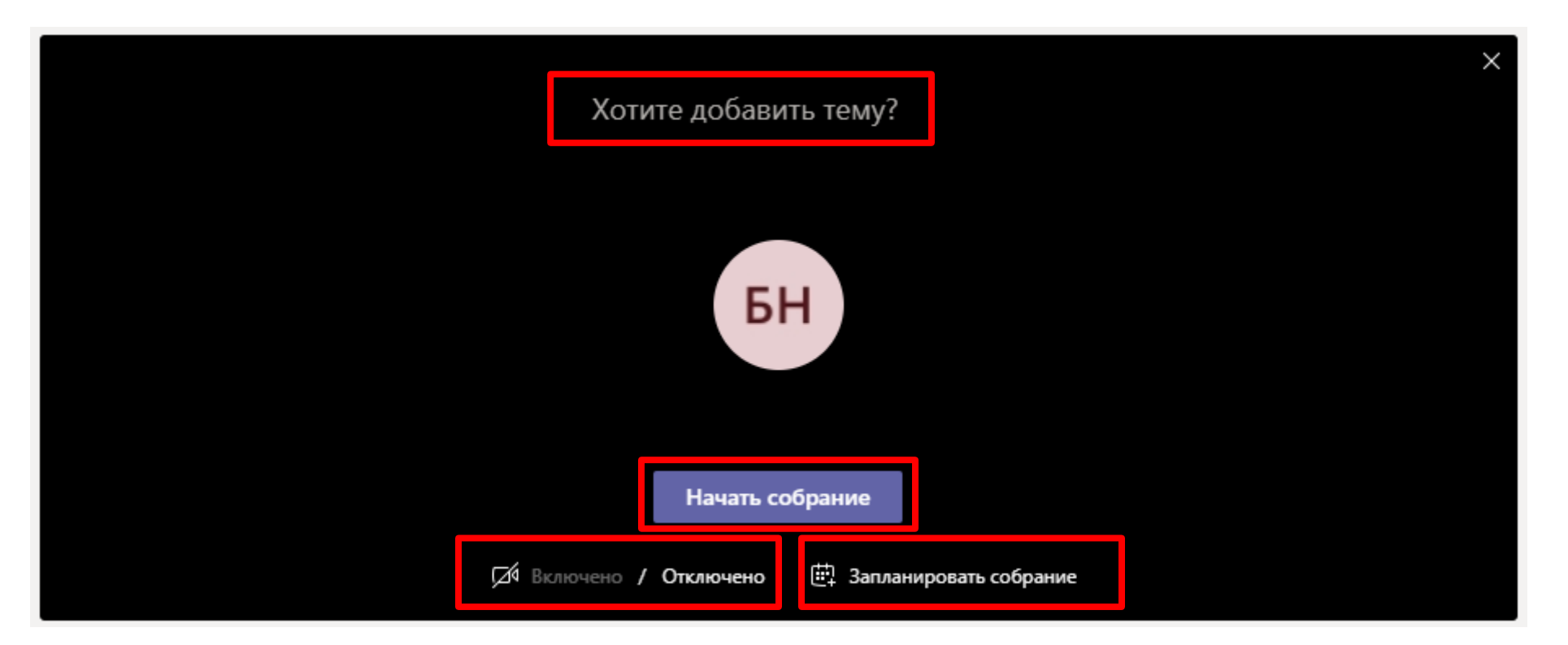

Собрание можно начать сразу, или запланировать на определенное время. Рекомендуем планировать видеосвязь согласно действующему расписанию группы по дисциплине.

Информация о созданном семинаре у участников группы отображается специальным значком "камера" в строке названия канала (дисциплины)

| $\langle \rangle$    |                                     | Ľ  |                 | Выполните поиск или введите команду                           | Б     | te               | - 1      |    | × |
|----------------------|-------------------------------------|----|-----------------|---------------------------------------------------------------|-------|------------------|----------|----|---|
| <b>ф</b><br>Действия | Команды                             | 7  | <u> (</u> Общий | Публикации Файлы Записная книжка кла Задания Оценки           |       | 0                | ) Коман, | да |   |
| Чат                  | Ваши команды                        |    |                 | <- Ответить                                                   |       |                  |          |    |   |
|                      | БЭН-18-1                            |    |                 | Последние прочитанные                                         |       |                  |          | _  |   |
| Команды              | Общий                               | ÷. |                 |                                                               | 01.06 |                  |          |    |   |
|                      | Скрытых каналов: 2.                 |    |                 | па соорании                                                   | 01.00 | 3B               |          |    |   |
|                      | Скрытые команды                     |    |                 | Присоединиться                                                |       |                  |          |    |   |
| ΠŶ                   |                                     |    |                 | 🗐 Собрание началось.                                          |       |                  |          |    |   |
| оиложения            |                                     |    |                 | < Ответить                                                    |       |                  |          |    |   |
| ?<br>Справка         |                                     |    |                 |                                                               |       |                  |          |    |   |
| _                    |                                     |    |                 | Начните новую беседу. Используйте @, чтобы кого-то упомянуть. |       |                  |          |    |   |
|                      | °в°⁺ Присоединиться или создать ком | \$ |                 |                                                               |       | $\triangleright$ |          |    |   |

Присоединиться к собранию можно в соответствующем сообщении на вкладке публикаций канала

Перед подключением можно проверить и настроить параметры камеры и микрофона вашего устройства

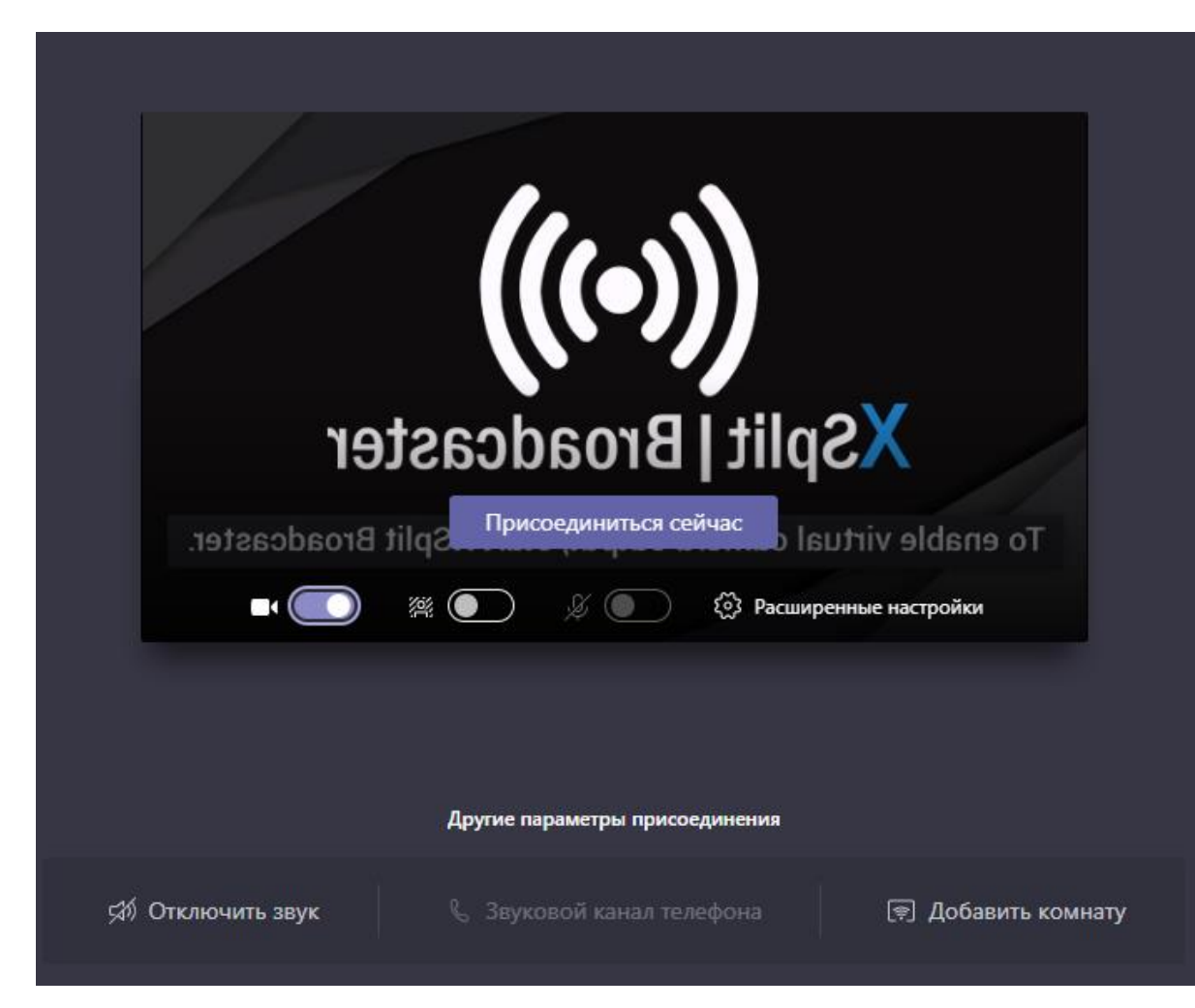

В данном примере отключено изображение с видео камеры участников семинара, однако Вы можете включить видеочат, чтобы увидеть участников семинара

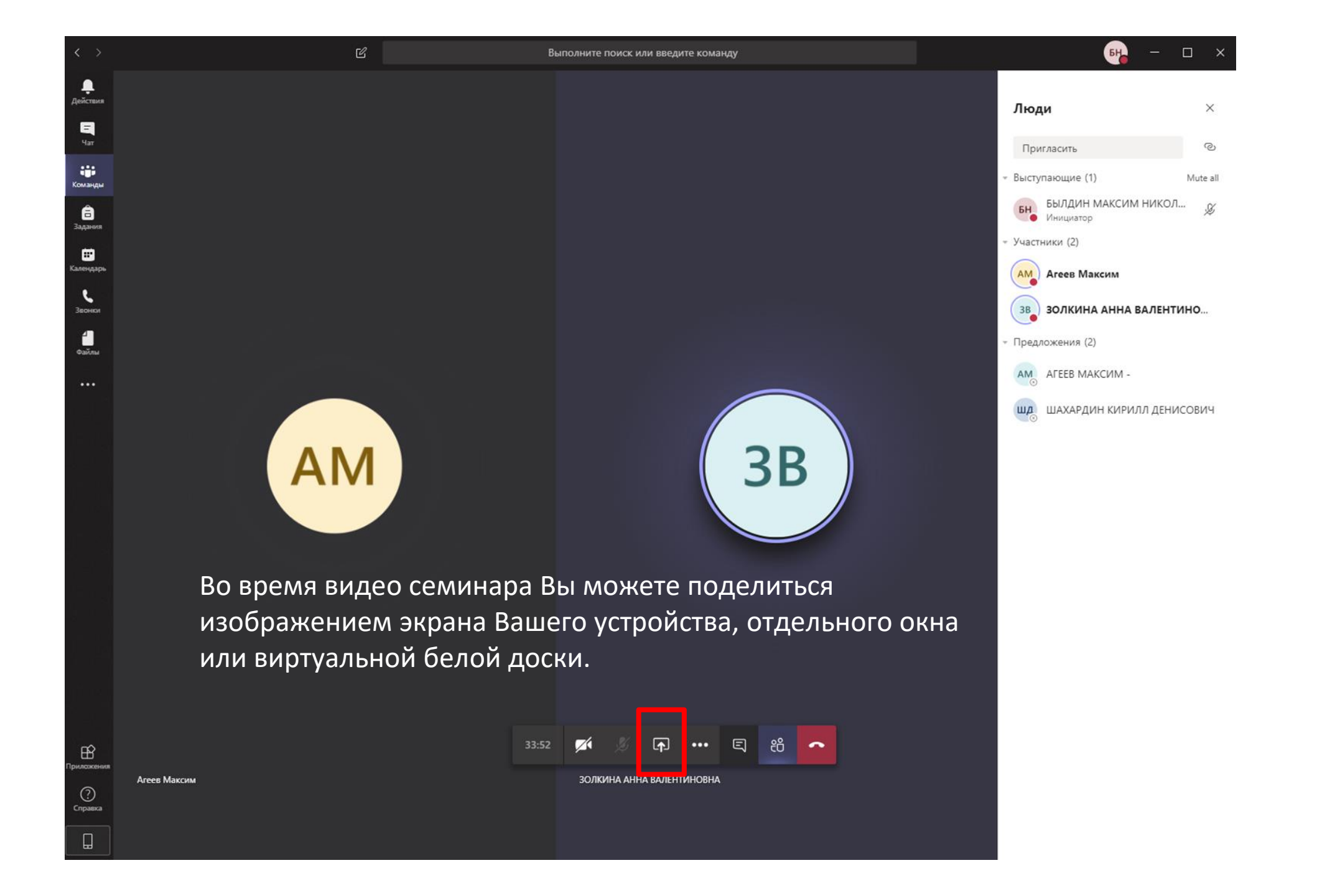

При необходимости выступающий (преподаватель) может заглушить микрофон всех или каждого участника по отдельности. Это помогает при работе в больших группах.

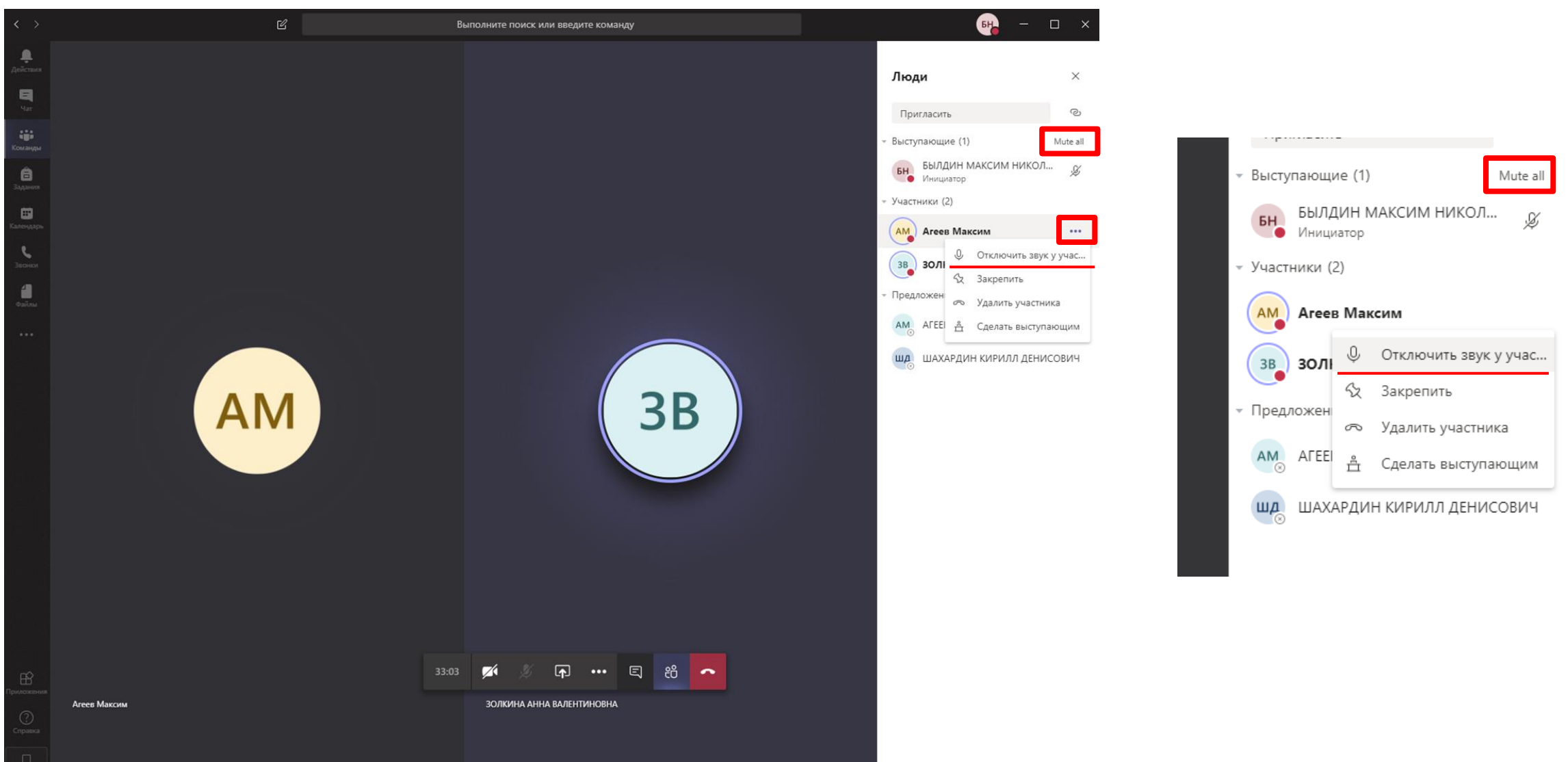

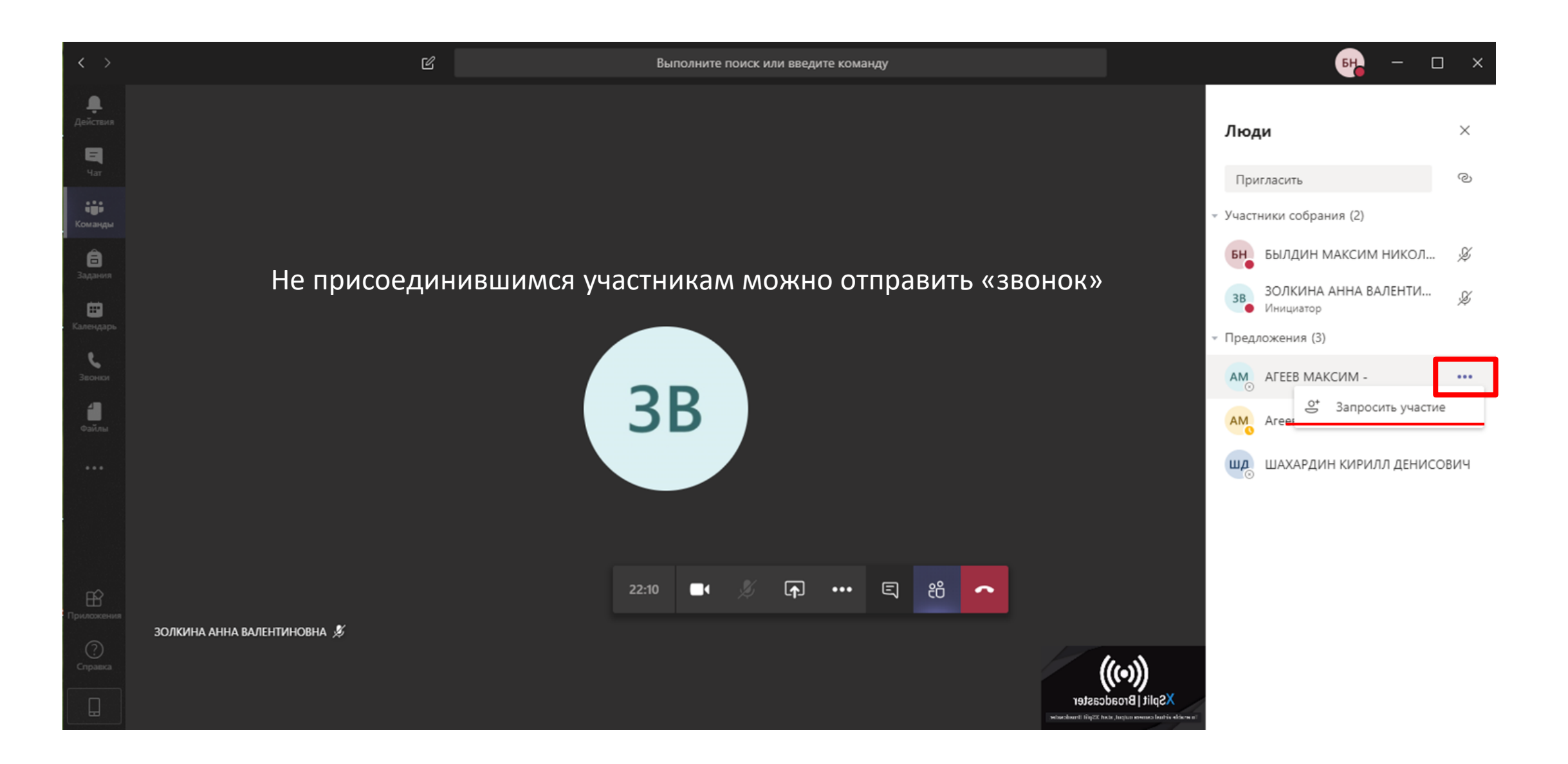

Выступающий (преподаватель) может записать видео семинар, и через некоторое время, после завершения встречи, запись можно будет найти и посмотреть в беседе канала.

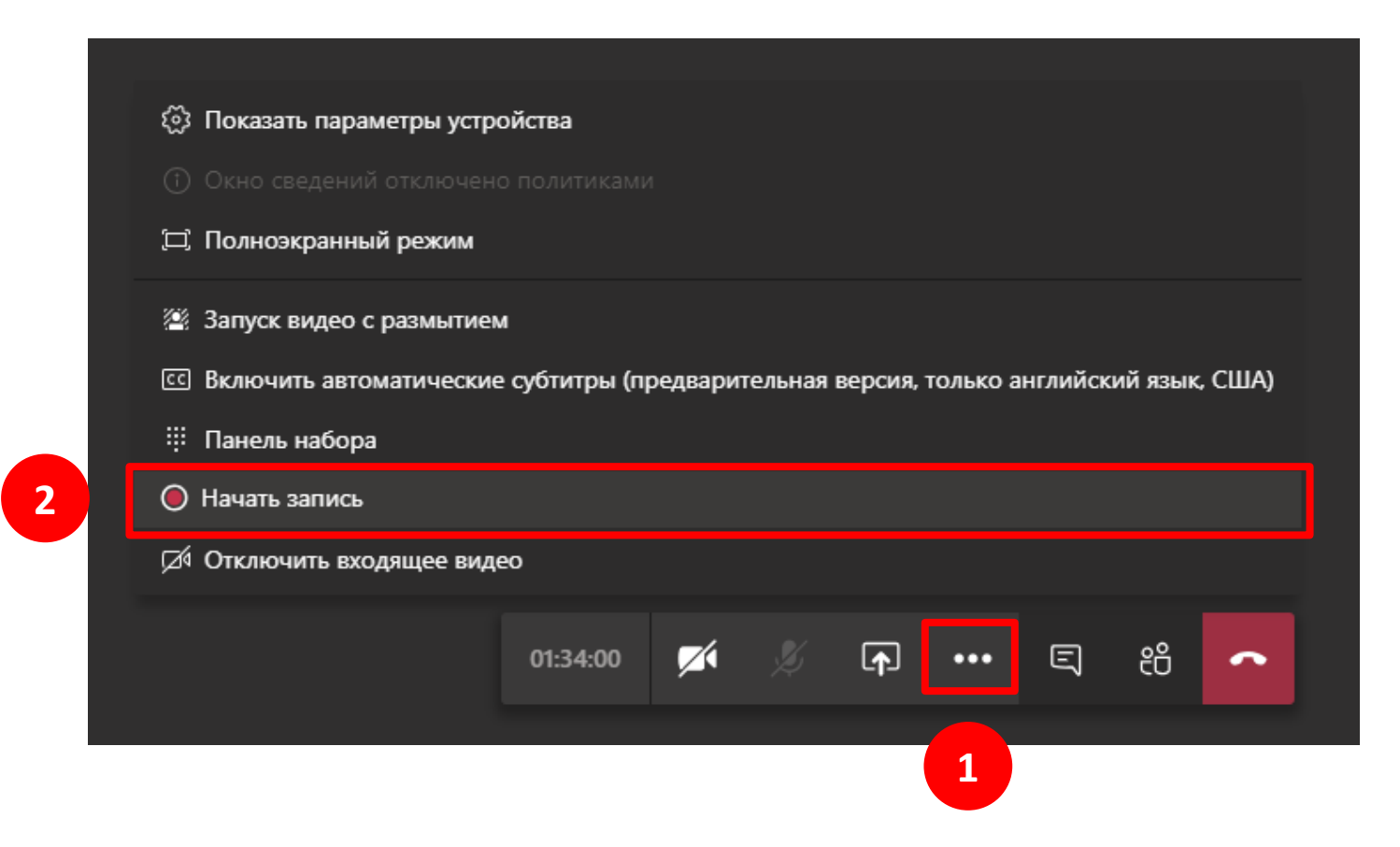

В файлах команды есть возможность создать документ (Word, Excel, PowerPoint) и папки для сортировки файлов. Так же в файлы команды можно загружать файлы с вашего устройства с помощью кнопки «Отправить», или перетащив файл в окно файлов команды.

| < >                                                |                                                | Ľ         | Выполните поиск или введите команду                                                                                   | <u></u>         | ×       |
|----------------------------------------------------|------------------------------------------------|-----------|----------------------------------------------------------------------------------------------------|-----------------|---------|
| <b>Д</b> ействия                                   | Команды                                        | 7         | Saписная книжка кла Задания Оценки +                                                                                  |                 | ×٦<br>۲ |
| Чат<br>Команды                                     | Ваши команды<br>5ЭН-18-1<br>Общий              |           | + Создать ∨ ⊼ Отправить ⊗ Копировать ссылку ± Скачать + Добавить облачное хранилище і Открыть в SharePoint<br>General | ≕ Все документы | *       |
| команды<br>Задания<br>Календарь<br>Звонки<br>Файлы | Скрытых каналов: 2.<br>Скрытые команды         |           | № ма ∨ Изменено ↓ ∨ Кем изменено ∨   № Учебные материалы БЫЛДИН МАКСИ                                                 |                 |         |
| Приложения<br>Справка                              | 8° <sup>+</sup> Присоединиться или создать ком | <u>છે</u> |                                                                                                    |                 |         |

## Если Вы не нашли команду своей группы или подразделения в Teams, то Вы можете создать новую команду

| < >                                                  |                                                                                                | Ľ |                         | Выполните поиск или введите команду                                                                                            |                                                                                                    | <mark>ен</mark> , – – ×                                                                                                    |                                                                                          |
|------------------------------------------------------|------------------------------------------------------------------------------------------------|---|-------------------------|----------------------------------------------------------------------------------------------------|----------------------------------------------------------------------------------------------------|----------------------------------------------------------------------------------------------------|------------------------------------------------------------------------------------------|
| <b>Д</b> ействия                                     | Команды                                                                                        | 7 | Присоединиться или созд | дать команду                                                                                                    |                                                                                                    | Поиск команд Q                                                                                                    |                                                                                          |
| щат<br>Чат<br>Сомандары<br>Задання<br>Салендары<br>С | Ваши команды<br>БЭН-18-1<br>Общий<br>Организационные вопросы<br>Экономика<br>БЭН-18-2<br>Общий |   | Создать команду         | ••••<br>Присоединиться к команде<br>по коду<br>Введите код<br>У вас есть код для присоединения к<br>команде? Введите его выше. | КА<br>Команда А<br>Общая<br>Команда А                                                                                            |                                                                                                    |                                                                                          |
| 300000<br>000000                                     |                                                                                                |   | 3                       | тип команды<br>пасс<br>на, групповые<br>а, задания                                                                             | Создайте коман<br>Преподаватели являк<br>участников. Каждая к<br>учащихся и предоста<br>занятий.<br>Название<br>БЭН-18-2 Экономи | I <b>ДУ</b><br>ются владельцами команд классов, а учащие<br>команда класса позволяет создавать задания<br>эвлять учащимся личное пространство для за<br>ка | ся входят в них в качестве<br>и тесты, записывать отзывы<br>эметок в записной книжке для |
|                                                      | Присоединиться или создать ком                                                                 | ٢ |                         |                                                                                                    | Описание (необязательн                                                                                                    | 10)                                                                                                    |                                                                                          |
|                                                      |                                                                                                |   |                         |                                                                                                    | Создание команды с                                                                                                    | использованием другой команды в качестве                                                                                                    | е шаблона<br>Отмена Далее                                                                |

## Добавьте в команду учащихся и, при необходимости, добавьте других преподавателей.

| шахардин                                         | Добави                       | поиск работает по фамилии или номер<br>зачетки/ табельному номеру                                                                                                    |
|--------------------------------------------------|------------------------------|----------------------------------------------------------------------------------------------------|
| <b>ШАХАРДИН</b> КИРИЛЛ ДЕНИСОВИЧ<br>SHAHARDIN.KD | ки или имя нужного вам челов | a.                                                                                                    |
| M1802014                                         | Доб<br>Учац<br>Ма<br>Начн    | вление пользователей в команду "БЭН-18-2 Экономика"<br>ася Преподаватели<br>ЛАХАРДИН КИРИЛЛ ДЕНИСОВИЧ × м Агеев Максим ×<br>ГЕЕВ МАКСИМ - ×<br>те набирать название группы, название списка рассылки или имя нужного вам человека.<br>Пропустить |